## ICAN系統(送交學期總成績)

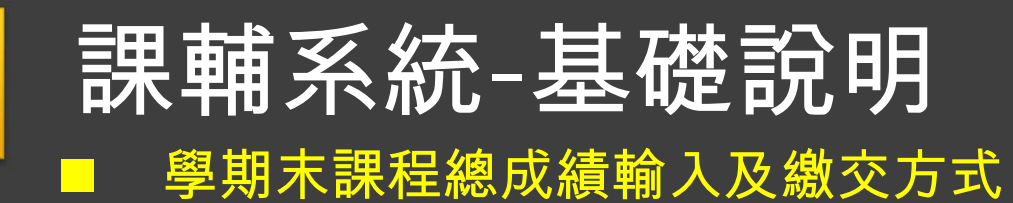

|                                                         |                                                           | (LEARNING)                           | (WEB)         |                   |              | Powered by iCAN5 |  |  |  |  |  |
|---------------------------------------------------------|-----------------------------------------------------------|--------------------------------------|---------------|-------------------|--------------|------------------|--|--|--|--|--|
| 【選修課程】原子力顯微鏡學 Atomic                                    | Force Micro                                               |                                      |               |                   |              |                  |  |  |  |  |  |
| 央速功能區 《                                                 | 【選修課程】原子力顯微鏡                                              | 學 Atomic Force Microscopy 1 🔹 > 首頁 🔹 |               |                   |              |                  |  |  |  |  |  |
| 果程進度 🕂                                                  | 1 回 成績比率設定 😝 總成績匯出 월 總成績匯入 😝 作業匯出 🖾 考試匯出 🛍 總成績分佈圖 💖 簡易/進階 |                                      |               |                   |              |                  |  |  |  |  |  |
| ℝ程功能                                                    | ▲ 課程名稱                                                    | 【選修課程】原子力顯微鏡學 Atomic Force           | 課程代碼          | 1071DMNIM1214400  | 系級           | 醫科博              |  |  |  |  |  |
|                                                         | 學生                                                        | 1                                    |               |                   |              |                  |  |  |  |  |  |
|                                                         | 成續輸入模式                                                    | 進階                                   |               |                   |              |                  |  |  |  |  |  |
| 1 推薦作業                                                  | <b>細項成績加總</b> 0% [考試:% 作業:% 參與:% 出席:%] 成績比率設定             |                                      |               |                   |              |                  |  |  |  |  |  |
| ▶ ( <sup>1</sup> ) 考試<br><b>1</b> 考試管理                  | 總成續運算式                                                    | 原始成績 X 1 + 0 計算                      |               |                   |              |                  |  |  |  |  |  |
| ▶ ◎ 成績<br>● 終成績管理 ・ ・ ・ ・ ・ ・ ・ ・ ・ ・ ・ ・ ・ ・ ・ ・ ・ ・ ・ | 一:點選左邊3                                                   | 列表「課程功能」-「成                          | 績」-「總成        | 績管理」頁面            |              |                  |  |  |  |  |  |
|                                                         | 成績送繳截止時間                                                  | 此課程尚未設定成績送繳截止時間,因此無法送繳約              | 恩成績,請教務管理單位進  | 行成績繳交截止日設定後,方可送繳  |              |                  |  |  |  |  |  |
| 1 分組管理                                                  | 總成績 作業 考試 其他                                              | 1.成績 (出席/参與)                         |               |                   |              |                  |  |  |  |  |  |
| ▶ ( <sup>1)</sup> 師生<br><b>1</b> 師生管理                   | 身分 <u>条級▼</u>                                             | <u>攀號</u> 姓名 作業                      | 考試參與出席        | 原始成績 最後總成績 排出     | 不公開) 評語(不公開  | ut)              |  |  |  |  |  |
|                                                         | 1 學生                                                      |                                      |               | 0                 |              |                  |  |  |  |  |  |
| ▶ 1 公告                                                  |                                                           | 步驟一                                  | •             | I                 |              | 儲存取消             |  |  |  |  |  |
|                                                         |                                                           |                                      | ·<br>古法國十「旦   | 么物式结 垃「           |              |                  |  |  |  |  |  |
|                                                         |                                                           |                                      | ガル字土 取        |                   | 間1チ」亚        |                  |  |  |  |  |  |
| ▶ (1) 問卷                                                |                                                           |                                      | <u>ì入欄位僅接</u> | <u>受「0~100」之整</u> | 圣 <u>教</u> 。 |                  |  |  |  |  |  |
|                                                         |                                                           |                                      |               |                   |              |                  |  |  |  |  |  |

## 課輔系統-基礎說明

學期末課程總成績輸入及繳交方式

| Control by CARDA (SBRA/H)         Control by CARDA (SBRA/H)         C                                                                                                    | iCAN 學習 <u>留言</u>                                                                                                    |                               |                      |                                         |               | Demo Ad        | min   身分:老師 字 | 型: 小▼   繁體中文 | 【▼ 登出         |      |  |  |
|----------------------------------------------------------------------------------------------------|----------------------------------------------------------------------------------------------------|-------------------------------|----------------------|-----------------------------------------|---------------|----------------|---------------|--------------|---------------|------|--|--|
| 法規理論研究為(期時用)         注意           建築加速         法規理論研究為(期時用)         普算           建築加速         電源性地報定         建築加速         電源性地報定         建築加速         電源性地報定         建築加速         電源性地報定         建築加速         電源性地報定         建築加速         電源性地報定         建築加速         電源性         電源性         電源性         電源性         電源         電源 <th< th=""><th></th><th></th><th>LEAF</th><th>(MING)</th><th>web)</th><th></th><th></th><th>Pi</th><th>owered by iCA</th><th>AN5</th></th<>                                                                                                    |                                                                                                    |                               | LEAF                 | (MING)                                  | web)          |                |               | Pi           | owered by iCA | AN5  |  |  |
| 特徴地構築                                                                                                    | 決策理論與行為(測試用)                                                                                                    |                               |                      |                                         |               |                |               |              |               |      |  |  |
| 課題連載         1         成果比率設定 「# 結成規畫出 @ 結成規畫L @ 作樂選出 @ 等始選出 @ 結成規計 @ 報度/後回         9 後見/復回           課題法         1         成果認識與行為 (現試用)         課題代碼         1062 testcourse         系級         形式大學           ① 分型         注意望望         2         2         2         2         2           ① 分型         正法         記書         1.成績 繳送 需該課程         1.2 (注意 繳總, 成績 」 按鈕 , 成績 쏊送 作業才 算完成。)         1.3           ① 公告         2.要點完「 送繳總, 成績 」 按鈕 , 成績 繳送 作業才 算完成。)         2.要點完「 送繳總, 成績 後 , 學生方可在ICAN看到課程成績。         1.3           ① 公告         2.要點完「 送繳總, 成績 後 , 學生方可在ICAN看到課程成績。         1.3         2.45/23         1.4           ① 公告         2.要點完「 送繳總, 成績 後 , 學生方可在ICAN看到課程成績。         1.4         2.5         2.5           ② 加速型         単型         単型         単型         単型         単型         1.4           ③ 加速型         単型         単型         単型         単型         1.4         1.4           ① 公告         ③ 加速         ○         ○         ○         ○         ○         ○         ○           ① 公益         ○         ○         ○         ○         ○         ○         ○         ○         ○         ○         ○         ○         ○         ○         ○         ○         <                                                                                                    | 快速功能區《                                                                                                    | 決策理論與行為 (測試                   | (用)▼ > 首頁▼           |                                         |               |                |               |              |               |      |  |  |
| 課題2編       「       第級名       第次第         ●       原語       法第第編       第級       第次第         ●       所任        第       第       第       第         ●       近話第第       2               ●       近話第第       1.成績繳送需該課程       *                                                                                                <                                                                                                    | 課程進度                                                                                                    | 10 成績比率設定 🖪                   |                      |                                         |               |                |               |              |               |      |  |  |
| ● RR#       注意理書 (1)       解理 (2)       系級               新史             新史                                                                                                    | 課程功能                                                                                                    |                               |                      |                                         |               |                |               |              |               | _    |  |  |
| ● 建加型:       ● 生       2         ● 全計型:       ● 全計型:       ● 空話型:         ● 登出型:       ● 空話型:       ● 空話型:         ● 登出型:       ● 空話型:       ● 空話型:         ● 登述型:       ● 空話型:       ● 空話型:         ● 登述型:       ● 空話型:       ● 空話型:         ● 登述型:       ● 空話型:       ● 空話型:         ● 登述型:       ● 空話型:       ● 空話型:         ● 登述型:       ● 空話型:       ● 空話型:         ● 登述型:       ● 空話型:       ● 空話型:         ● 登述型:       ● 空話型:       ● 空話型:         ● 登述型:       ● 空話型:       ● 空話型:         ● 登述型:       ● 空話型:       ● 空話型:         ● 登述型:       ● 空話型:       ● 空話型:         ● 登述型:       ● 空話型:       ● 空話型:         ● 登述型:       ● 空話型:       ● 回話:         ● 登述型:       ● 空話:       ● 空話:         ● 登述:       ● 空話:       ● 空話:         ● 登述:       ● 空話:       ● 空話:         ● 学話:       ● 空話:       ● 空話:         ● 学話:       ● 空話:       ● 空話:         ● 学話:       ● 空話:       ● 空話:         ● 学話:       ● 空話:       ● 空話:         ● 学話:       ● 空話:       ● 空話:         ● 学話:                                                                                                    |                                                                                                    | 課程名稱                          | 決策理論與行為(測試用)         | 課程代碼                                    | 1062testcours | e 系            | 級             | 慈濟大學         |               |      |  |  |
| ● 近生登望       ● 成年登望       ● 読行         ● 読生登望       ● 読行         ● 読生登望       ● 読成         ● 読金登望       ● 読成         ● 読金登望       ● 読金登録         ● 読金登望       ● 読金登録         ● 読金登望       ● 読金登録         ● 読金登録       ● 読金登録         ● 読金登録       ● 読金登録         ● 読金登録       ● 読金登         ● 読金登録       ● 読金登         ● 読金登       ● 読金登         ● 読金登       ● 読金登         ● 読金登       ● 読金登         ● 読金登       ● 読金登         ● 読金登       ● 読金         ● 読金登       ● 読金         ● 読金登       ● 読金         ● 読金       ● 読金         ● 読金       ● 読金                                                                                                    | <ul> <li>2011 </li> <li>2011 </li> <li< th=""><th>學生</th><th>2</th><th></th><th></th><th></th><th></th><th></th><th></th><th></th></li<></ul> | 學生                            | 2                    |                                         |               |                |               |              |               |      |  |  |
| <ul> <li>● 新生</li> <li>● 新生業</li> <li>● 新生業</li> <li>● 新生業</li> <li>● 新生業</li> <li>● 小田</li> <li>● 小田&lt;</li> <li>● 小田&lt;</li> <li>● 小田</li> <li>● 小田</li> <li>● 小田</li> <li>● 小田</li> <li>● 小田</li> <li>● 小田</li> <li>● 小田</li> <l< th=""><th>日日日</th><th>成績輸入模式</th><th></th><th></th><th></th><th></th><th></th><th></th><th></th><th></th></l<></ul> | 日日日                                                                                                    | 成績輸入模式                        |                      |                                         |               |                |               |              |               |      |  |  |
| <ul> <li>● 品生理</li> <li>● 品生理</li> <li>● 品生酒</li> <li>● 公告</li> <li>● 公告</li> <li>● 法法</li> <li>● 法法</li></ul>                                                                                                    | 🔺 🌔 師生                                                                                                    | 細項成績加總                        | 說明:                  |                                         |               |                |               |              |               |      |  |  |
| <ul> <li>● MARCE</li> <li>● MARCE</li></ul>                                                                                                    |                                                                                                    | Andre De Andre Verstelenen De | 1 成结缴送重              | ■該理程"全当                                 | 《嶨生" 成绩—      | - 併缴送 。        |               |              |               |      |  |  |
| ● 公告       ● 公告       ● 認識離紛計       2.要點完「送繳總成績」按鈕,成績繳送作業才算完成。         ● 歴題       ● 愛望歴録       ● 記書       ● 認識總成績       ● 2.要點完「送繳總成績後,學生方可在ICAN看到課程成績。         ● 歴題       ● 登鐘歴録       ● 登鐘成績       ● 登鐘成績       ● 登鐘成績       ● 登鐘、         ● 登鐘       ● 登鐘、       ● 登       ● 日       ● ● ● ● ● ● ● ● ● ● ● ● ● ● ● ● ● ● ●                                                                                                    |                                                                                                    | 總成續運算式                        | 工机限就处而               |                                         | 学工队很          | 万一 初以 えへ       |               |              |               |      |  |  |
| <ul> <li>● 公告室建</li> <li>● 原提</li> <li>● 原提</li> <li>● 夏雪原提</li> <li>● 夏雪原提</li> <li>● 夏雪原提</li> <li>● 夏雪度提</li> <li>● 夏雪度提</li> <li>● 夏雪度</li> <li>● 夏雪度</li> <li>● 夏季</li> <li>● 夏季</li></ul>                                                                                                    |                                                                                                    | 總成績統計                         | 2.要點完「ジ              | Ś繳總成績」按                                 | 鈕・成績繳送        | 作業才算完成         | 戈。            |              |               |      |  |  |
| ● 歴語       ● 単語微理       ● ひき       ● 送き業理       ● 送機速成績 (送線総成績後始可列印總成績)         ● 設売       ● 読券道盤       ● 読券道盤       ● 読券道盤       ● 読券道盤       ● 読券道         ● 設売       ● 読券道盤       ● 読券道路       ● 読券道路       ● 読券道路       ● 読券道路       ● 読券         ● 読券道路       ● 読券道路       ● 読券       ● 整       ● 佐 考 考試 参盤       ● 出席       ● 防救後       ● 読録●未通過       ● 通過●未通過       ● 通過●未通過       ● 読         ● 読法協定       ●        ●        ●        ●        ●        ●        ●        ●        ●        ●        ●        ●        ●        ●        ●        ●        ●        ●        ●        ●        ●        ●        ●        ●        ●        ●        ●        ●        ●        ●        ●        ●        ●        ●        ●        ●        ●        ●        ●        ●        ●        ●        ●        ●        ●        ●        ●        ●        ●        ●        ●        ●        ●        ●        ●        ●        ●        ●        ●        ●        ●        ●        ●        ●        ●        ●        ●        ●        ●        ●        ●                                                                                                     |                                                                                                    | 成績送繳截止時間                      | 2 李师洋衡学              | 2.1911.1911.1911.1911.1911.1911.1911.19 |               | N毛到連知中         | 结             |              |               |      |  |  |
| <ul> <li>▲ 三版注</li> <li>送繳總成績</li> <li>送繳總成績</li> <li></li> <li></li></ul>                                                                                                    |                                                                                                    | Provence and man - 3 [FG      |                      | 「応以領夜,字                                 |               | 1111日 11日本作主门人 | 視。            |              |               | _    |  |  |
| ● 読券算算       ● 読券算算       ● 読券算算       ● 読ん       ● 注       ● 読       ● 注       ● 読       ● 注       ● 読       ● 注       ● 読       ● 注       ● 読       ● 注       ● 読       ● 注       ● 読       ● 注       ● 読       ● 読                                                                                                    |                                                                                                    | 送繳總成績                         | 送繳總成績(送繳總成績後         | 始可列印總成績)                                |               |                |               |              |               |      |  |  |
| ● 計算違算       ● 分       金銀        壁號       佐倉       作業       考試       会毀       上席       原始成績       最後總成績       推名(不公開)       評語(不公開)         ● 助数/違原       ● 助数/違原       ● 整査       慈濱大學       stutest01       手動測試學生       19       19       ● 通通●未通過       2       ●       ●       ●       ●       ●       ●       ●       ●       ●       ●       ●       ●       ●       ●       ●       ●       ●       ●       ●       ●       ●       ●       ●       ●       ●       ●       ●       ●       ●       ●       ●       ●       ●       ●       ●       ●       ●       ●       ●       ●       ●       ●       ●       ●       ●       ●       ●       ●       ●       ●       ●       ●       ●       ●       ●       ●       ●       ●       ●       ●       ●       ●       ●       ●       ●       ●       ●       ●       ●       ●       ●       ●       ●       ●       ●       ●       ●       ●       ●       ●       ●       ●       ●       ●       ●       ●       ●       ●       ●       ● <td< th=""><th></th><th>總成續 作業 考試</th><th><u>其他成绩</u>(出席/ 参與)</th><th></th><th></th><th></th><th></th><th></th><th></th><th></th></td<>                                                                                                    |                                                                                                    | 總成續 作業 考試                     | <u>其他成绩</u> (出席/ 参與) |                                         |               |                |               |              |               |      |  |  |
| 設定       身分       魚級▼       壁號       姓名       作業       考試<                                                                                                    |                                                                                                    |                               |                      |                                         |               |                |               |              |               |      |  |  |
| <ul> <li>● 助数權限</li> <li>● 整弦版型</li> <li>● 登弦版型</li> <li>● 空量管理</li> <li>● 整信股庁定</li> <li>▲</li> <li>● 整次大學</li> <li>● stutest01</li> <li>● 手動測試學生</li> <li>● 手動測試學生</li> <li>● 目外</li> <li>● 通過</li> <li>● 通過</li> <li>● ● 通過</li> <li>● ● ● ● ● ● ● ● ● ● ● ● ● ● ● ● ● ● ●</li></ul>                                                                                                    | ▶ 10 設定                                                                                                    | 身分 系紀                         | <u>₩</u> 壆號          | 姓名 作業 考試                                | 会與 出席 原始成績    | 最後總成績 排名(不     | 公開) 評語(不)     | 公開)          |               |      |  |  |
| <ul> <li>● <u>盤留版型</u></li> <li>● 漆量管理</li> <li>● 連信股定</li> <li>● 連信股定</li> <li>● 連信股定</li> <li>● 連信股定</li> </ul>                                                                                                    | 目動教権限                                                                                                    | 1 學生 慈渥                       | 管大學 stutest01        | 手動測試學生<br>1 (stuNick1)                  | 19 19         | ◎通過●未通過 2      |               |              |               |      |  |  |
| ● <u> </u>                                                                                                    | <ul> <li>學習版型</li> <li> <u> </u></li></ul>                                                                                                    | 2 學生 慈湛                       | 對大學 stutest02        | 手動測試學生<br>2 (stuNick2)                  | 19 19         | ●通過◎未通過 1      |               |              |               |      |  |  |
|                                                                                                    |                                                                                                    |                               |                      | an an ann ann ann ann Bh                |               |                |               |              | 林方 雨          | 12歳  |  |  |
|                                                                                                    | 4                                                                                                    |                               |                      |                                         |               |                |               |              | 1991-1-       | C/PH |  |  |
|                                                                                                    | *****                                                                                                    | II                            |                      |                                         |               |                |               |              |               |      |  |  |